## GerbTool

## ベタポリゴン編集

インポートしたガーバーデーターのベタポリゴン編集方法です。 以下手順です。

ガーバーデーターインポートします。

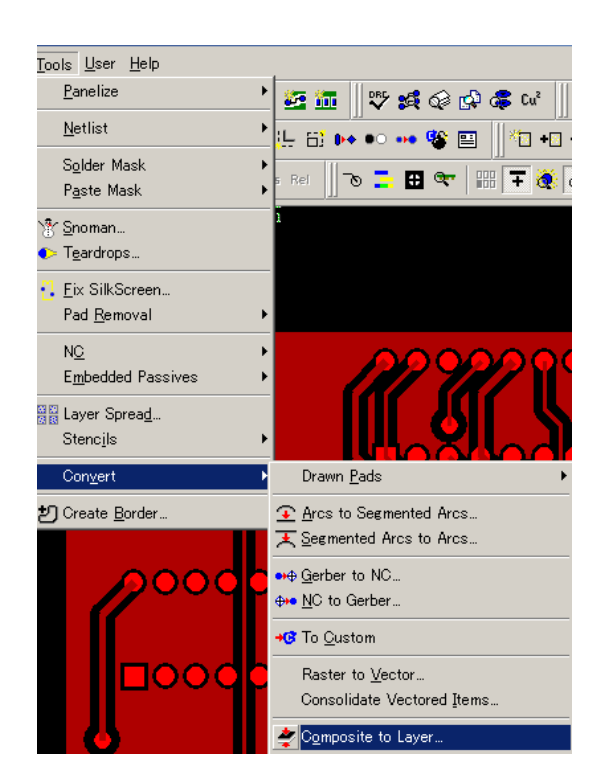

インポートしたガーバーデーターを異なるレイヤーへコピー します。

## メニューから

Tools/Convert/Composite to Layer を選択

| Composite To Laye                                                                       | er                                                                   | X     |
|-----------------------------------------------------------------------------------------|----------------------------------------------------------------------|-------|
| Source Composite:                                                                       | 1:COUNTER2_MAINHIER_29                                               | •     |
| Destination Layer:                                                                      | 2                                                                    |       |
| Processing Method<br>Analyze (Recor<br>Paint and Scrat<br>Minimum Mod<br>Both Paint and | d<br>mmended)<br>tch<br>dification<br>I Scratch and Minimum Modifica | ation |
|                                                                                         | Cancel                                                               |       |

Source Composite:コピーするレイヤ Destination Layer : コピー先レイヤー

OK をクリックします。

| Colors |         | •                                                    |      |
|--------|---------|------------------------------------------------------|------|
| Lyr    | FC      | Name                                                 | 12   |
| 1      |         | COUNTER2_MAINHIER_2                                  | -L   |
| 🗹 🖉 2  |         | <unnamed></unnamed>                                  |      |
|        |         | +⊡ Add to Select Group                               | 「デー  |
|        |         | e=ä Copy<br>⊙⊷ Move                                  | Over |
|        |         | × Delete                                             |      |
|        |         | 📩 Rotate                                             |      |
|        |         | 🔁 Mirror                                             |      |
|        |         | ♦ Transcode                                          |      |
|        |         | Edit Doode                                           |      |
|        |         | Convert to Polyline                                  |      |
|        |         | Over/Undersize                                       |      |
|        |         | Copy Edge                                            |      |
|        |         | Bring To Front                                       |      |
|        |         | 🖌 Dark                                               |      |
|        |         | Clear                                                |      |
|        | -       |                                                      |      |
|        | Polygon | n Oversize/Undersize                                 |      |
|        | Sizing  | g Method                                             | ~9   |
|        | Oute    | er: Oversize Undersize                               | Oute |
|        | Void    | ds: Oversize 🕤 Undersize                             | Void |
|        | Under   | rsize by                                             |      |
|        | 0       | Amount: 0.1                                          | Amo  |
|        | 0       | Percent: 10 based on the:                            |      |
|        |         | <ul> <li>Area of extents (Width * Height)</li> </ul> | OK 2 |
|        |         | Minimum extent (Width or Height)                     |      |
|        |         | Maximum extent (Width or Height)                     |      |
|        |         |                                                      |      |
|        |         | OK                                                   |      |

インポートしたガーバーデーターのレイヤーを非表示、コピ ーしたレイヤーを表示にします。

データーのベタ面上で右クリックメニューから Over/Undersize を選択

ベタ面を小さくする場合は、 Outer:Undersize Voids:oversize

Amont:設定値を入力

OK をクリックします。

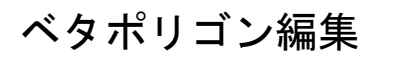

ベタ面のポリゴンが編集されます。

•

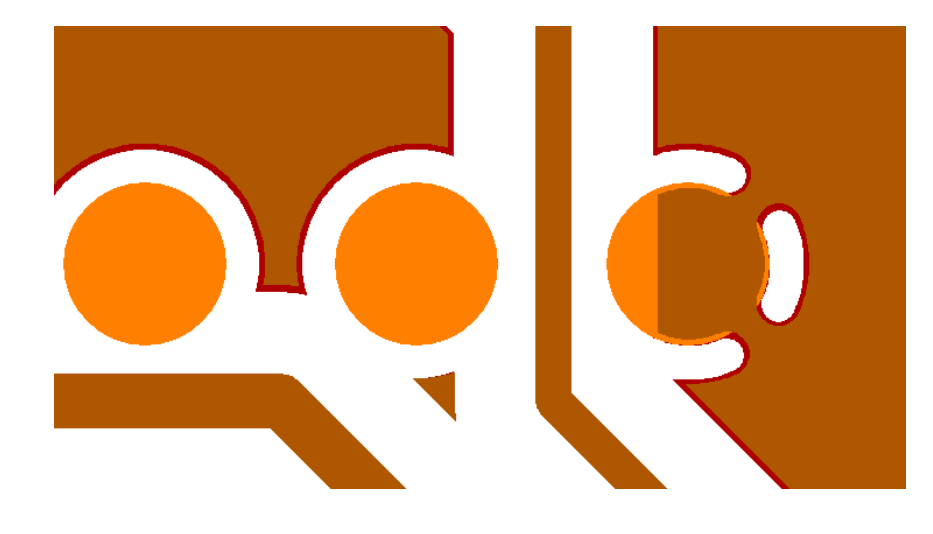